Step 1 – Select New Other CAG Application

|                                        | ermit Renovation                          |                                            |
|----------------------------------------|-------------------------------------------|--------------------------------------------|
| <u>Search Application </u> <u>Crea</u> | ate New Other CAG Application   Create Ne | ew A&P Application   <u>Download Forms</u> |
| Renovation Work                        | CPermit Application (Signage/ Event/ A    | Advertising/ Publicity)                    |
| Contractor Info                        |                                           |                                            |
| Contractor ID                          | : cont_AES(AES)                           |                                            |
| Company Name                           | : Changi Airport Group                    |                                            |
|                                        | Company Info                              |                                            |
|                                        | Address                                   | Contact No                                 |
|                                        |                                           | 66034955                                   |
| Requested Date                         | : 13-Dec-2016 11:49:21 AM                 |                                            |

### Step 2 – Fill in all necessary information and select proper Work Category (Isolation/ Hotwork)

| Detailed nature of work and location |                                |  |
|--------------------------------------|--------------------------------|--|
| Terminal *                           | : Select Terminal 🗸            |  |
| Level                                | : Please select level 🗸        |  |
| Area                                 | : Please select area 🗸         |  |
| Zone                                 | : Please select zone 🗸         |  |
| Location                             | : Please select location 🗸     |  |
| Detailed location description *      | :                              |  |
| Work Category*                       | Select Work Category           |  |
| Nature of work*                      | Isolation Only<br>Hotwork Only |  |

### Step 3 – Select Work period

| Work Period |     |    |     |    |              |     |    |    |
|-------------|-----|----|-----|----|--------------|-----|----|----|
| rom *       | : [ |    |     |    |              |     |    |    |
| °0 *        | :   | 0  | Aug |    | <b>√</b>  20 | )15 | ~  | Ð  |
|             |     | Su | Мо  | Tu | We           | Th  | Fr | Sa |
|             |     |    |     |    |              |     |    | 1  |
|             |     | 2  | 3   | 4  | 5            | 6   | 7  | 8  |
|             |     | 9  | 10  | 11 | 12           | 13  | 14 | 15 |
|             |     | 16 | 17  | 18 | 19           | 20  | 21 | 22 |
|             |     | 23 | 24  | 25 | 26           | 27  | 28 | 29 |
|             |     | 30 | 31  |    |              |     |    |    |

| Contractor Info      |                                                                                                  |           |                    | Sta Supervisor Info  |                 |  |
|----------------------|--------------------------------------------------------------------------------------------------|-----------|--------------------|----------------------|-----------------|--|
| Company Name*        | :                                                                                                | _         |                    | Same as              | Contractor Info |  |
| First Name*          | :                                                                                                |           |                    | First Name*          | :               |  |
| Last Name*           | :                                                                                                |           |                    | Last Name*           | :               |  |
| NRIC/Passport<br>No* | :                                                                                                |           |                    | NRIC/Passport<br>No* | :               |  |
| Designation*         | :                                                                                                |           |                    | Designation*         | :               |  |
| Telephone No         | :                                                                                                |           |                    | Telephone No         | :               |  |
| Handphone No*        | :                                                                                                |           |                    | Handphone No*        | :               |  |
|                      | 0                                                                                                |           |                    | Email*               | :               |  |
|                      |                                                                                                  |           |                    |                      |                 |  |
|                      | Note: To enter multiple handphone numbers for notifica<br>separator. Example: 98172931, 93812316 | ition-pur | oose, use comma as |                      |                 |  |
| Email*               | ·                                                                                                |           |                    |                      |                 |  |
|                      | · · · · · · · · · · · · · · · · · · ·                                                            | 1         |                    |                      |                 |  |
|                      | Note: To enter multiple email for notification-purpose, u                                        | ise comi  | ma as separator.   |                      |                 |  |
|                      | Example: jack@hotmail.com, luke@gmail.com                                                        |           |                    |                      |                 |  |

## Step 4 – Fill in all the relevant information and tick on- if the information of supervisor is same.

## Step 5 – Fill in all the application information

| lation & Hotwork Sectio             | n          |
|-------------------------------------|------------|
|                                     |            |
| Part 1: Application In              | nformation |
| Applicant Name                      | :          |
| Applicant NRIC/Fin                  | :          |
| Applicant Designation               | :          |
| Applicant Contact Number            | :          |
| Applicant Email Address             | :          |
|                                     |            |
|                                     |            |
| Part 2: Company Info                | ormation   |
| Company Name                        | :          |
| Company Address                     | :          |
| Company Contact Number              | :          |
|                                     |            |
| Dart 2: Emorgona: Co                |            |
| Part 3: Emergency Ct                |            |
| Emergency Contact Person<br>Name    | 1:         |
| Emergency Contact Numbe<br>(Mobile) | er :       |
| Misc                                |            |
| AO FM Work Permit Numbe             | er :       |

#### Step 6 - Select types of system Isolation and fill in others required isolation details

| solation Of Fire Alarm S                     | System                                                                      |        |                       |                                                |   |
|----------------------------------------------|-----------------------------------------------------------------------------|--------|-----------------------|------------------------------------------------|---|
| Part 4: Application D                        | Details                                                                     |        |                       |                                                |   |
| Type Of System Isolation*                    | Please select Isolation Type                                                | •      | Purpose of Isolation* | :                                              | 0 |
| Isolation Area*                              | Smoke Detector Heat Detector                                                |        | Isolation Section*    | : Please select Isolation Section $\checkmark$ |   |
| Isolation Location (Unit<br>No/Grid Lines)*  | Beam - Type Smoke Detector     Fire Sprinkler     Total Gas Elonding System |        |                       |                                                |   |
| Date of Isolation* :<br>Time of Isolation* : | Fire Hosereel     Manual Call Point                                         |        |                       |                                                |   |
|                                              | Kitchen Fire Suppresion System Fire Alarm Panel                             |        |                       |                                                |   |
|                                              | Others                                                                      |        |                       |                                                |   |
|                                              | OK                                                                          | Cancel |                       |                                                |   |

### Step 7 – Select appropriate AES requirements (Applicable/ NA)

| AES Requirement/Rules and Regulation                                                                                                    |              |      |
|----------------------------------------------------------------------------------------------------|--------------|------|
| Adjacent zones and floors shall not be isolated at the same time (as per Terminal Maintenance Contractor's joint inspection                      | O Applicable | O NA |
|                                                                                                    | o            | ~    |
| isolated sprinkler valve) per floor per hour chargeable at SGD25.00 per firefighter per hour or part thereof (excluding the prevailing GST rate) | O Applicable | O NA |
|                                                                                                    |              | ~    |
| lo inform Fire Station 1 (65412526) before commencement and after completion of works and isolation permit shall be prominently displayed.       | O Applicable | O NA |
| No extension of isolation timing is allowed unless a joint approval from the CAG project officer and AES has been sought.                        | Applicable   | O NA |
|                                                                                                    | O Applicable | 0 14 |
| Main contractor to brief all sub-contractors on AES fire safety requirements and shall be held accountable/ responsible for their actions        | Applicable   | O NA |
|                                                                                                    |              |      |

### Step 8 - Browse and upload all necessary files according to the File Naming Convention

- 1) Isolation (Joint Site Inspection form, drawing, FA Briefing form etc)
- 2) Hotwork (Bay Closure Approval, Risk Assessment, Fire Watcher Certificate etc)

| Renovation Application documents                                                                          |                                            |      |                                                |   |                            |  |  |
|----------------------------------------------------------------------------------------------------|--------------------------------------------|------|------------------------------------------------|---|----------------------------|--|--|
|                                                                                                    |                                            |      |                                                |   |                            |  |  |
| Upload<br>Documents                                                                                       | Re                                         | equi |                                                |   |                            |  |  |
| Documents                                                                                                 | Drawings to be submitted, where applicable |      |                                                |   |                            |  |  |
| Note: Please attach the necessary documents in <u>only</u> in the following format: <u>PUP, JPG, JPEG</u> | s/                                         | 'N   | Required Documents                             |   | File Naming<br>Convention* |  |  |
|                                                                                                    | 1                                          | F    | ire Alarm Isolation Site Layout Plan           |   | ISL1_                      |  |  |
|                                                                                                    | 2                                          | F    | ire Alarm Isolation Briefing Form              |   | ISL2_                      |  |  |
|                                                                                                    | 3                                          | F    | ire Alarm Isolation Joint Site Inspection Form | ~ | ISL3_                      |  |  |
|                                                                                                    |                                            |      |                                                |   |                            |  |  |
|                                                                                                    |                                            |      |                                                |   |                            |  |  |
|                                                                                                    |                                            |      |                                                |   |                            |  |  |
|                                                                                                    |                                            |      |                                                |   |                            |  |  |
|                                                                                                    |                                            |      |                                                |   |                            |  |  |
| BROWSE<br>Upload Files                                                                                    |                                            |      |                                                |   |                            |  |  |

Step 9 – Select/ Tick and acknowledge on the required clauses and submit the application

| Please kindly Please kindly Save as Draft | read and acknowledge <u>AES Permit Confirmation and Agreem</u><br>read and acknowledge <u>Indemnity Information</u><br>Submit                                                                                          |                |
|-------------------------------------------|----------------------------------------------------------------------------------------------------|----------------|
|                                           | 1 Fire Alarm Isolation Si                                                                                                    | te Layout Plan |
|                                           | Notification                                                                                                    |                |
|                                           | <ul> <li>Are you sure you want to submit Renovation Work Permit Application?</li> <li>Final: The renovation request will no longer be editable and the associated person in charge <u>will be notified</u>.</li> </ul> |                |
|                                           | Yes, Submit Cancel                                                                                                    |                |
|                                           |                                                                                                    |                |

Step 10 – Select the correct project officer and click on Submit.

|                     |                           |                                         | Pice Alexer Fulleting DulaBas Press |               |
|---------------------|---------------------------|-----------------------------------------|-------------------------------------|---------------|
| Officer In Charge   | Setup                     |                                         |                                     | × –           |
| Please select Offic | er In Charge accordingly  |                                         |                                     | 2             |
|                     | in and Be decordingly     |                                         |                                     |               |
| Project :           | All                       |                                         |                                     |               |
| Officer             | A&P                       |                                         |                                     |               |
|                     | AES                       |                                         |                                     | JL 8          |
|                     | Aircon                    |                                         |                                     | <b>N</b>      |
|                     | AO_Arrival                |                                         |                                     |               |
|                     | AO_Departure_Airside      |                                         |                                     | Submit Cancel |
|                     | AO_Departure_Landside     |                                         |                                     | 11.           |
|                     | Civil                     |                                         |                                     |               |
|                     | Commercial                |                                         |                                     |               |
|                     | Electricat                |                                         |                                     |               |
|                     | Master Planning           | /////////////////////////////////////// |                                     |               |
|                     | PA                        |                                         |                                     |               |
| 5 Permit Confirm    | Rentable Properties       |                                         |                                     |               |
| lemnity Informat    | Sprinkler                 |                                         |                                     |               |
|                     | Structured Cabling(T3_BT) |                                         |                                     |               |
|                     |                           |                                         |                                     |               |